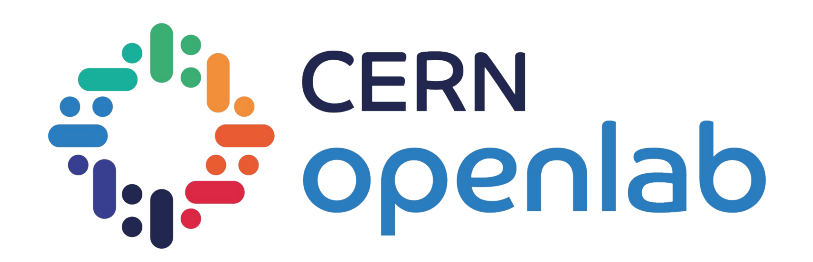

# Hands-on environment setup

Matteo Bunino (matteo.bunino@cern.ch) - Fellow @ CERN openlab

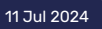

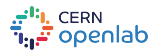

## We will use KubeFlow instance at CERN

- Works only within CERN network
- Do not use a VPN
- Connect to <u>ml.cern.ch</u> and login with your CERN credentials
- If needed, **set it up** following the instructions (it's just 2 clicks)

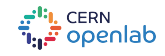

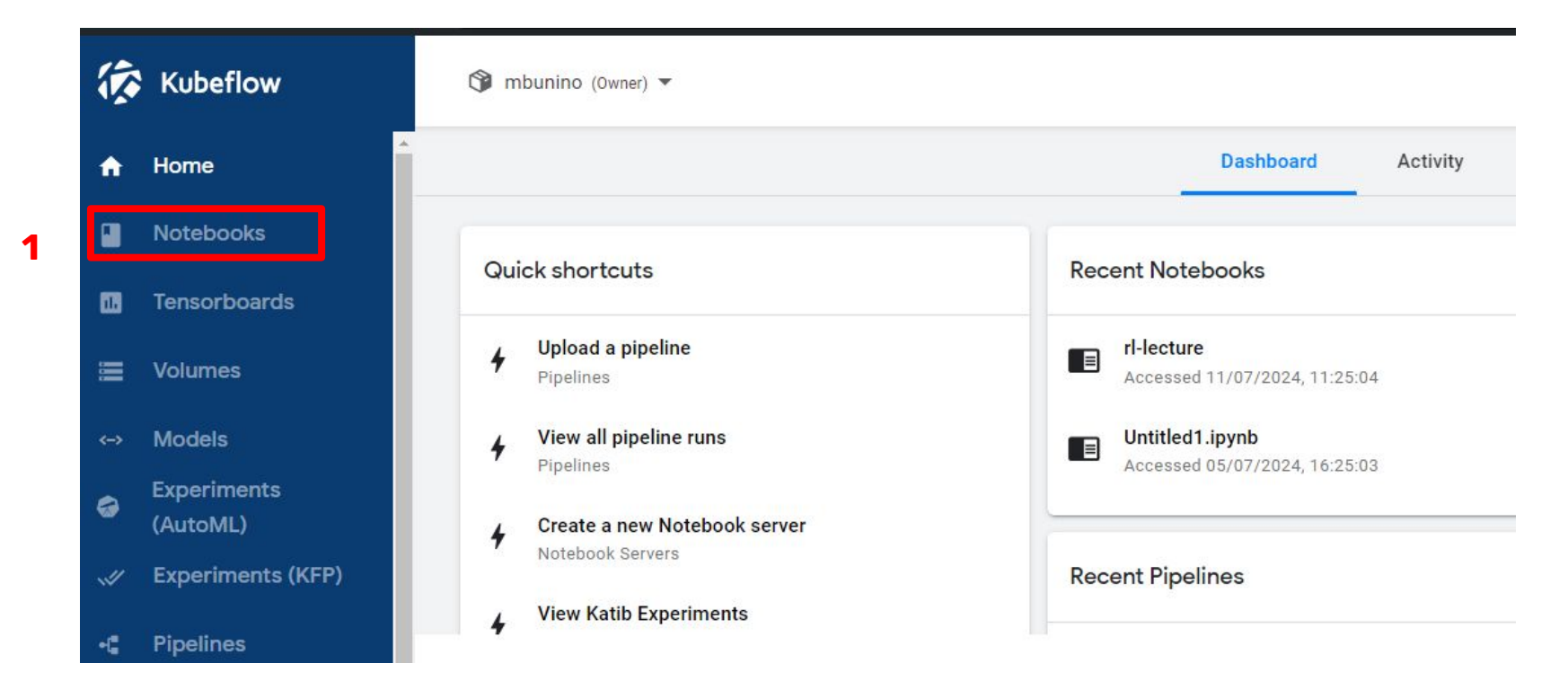

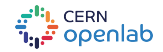

| Notebooks   |      |     |       |                          | + NEW NOTEBOOK | 2 |
|-------------|------|-----|-------|--------------------------|----------------|---|
| Status Name | Туре | Age | Image | GPUs CPUs Memory Volumes |                |   |

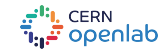

image

#### Name Specify the name of the Notebook Server and the Namespace it will belong to. Name Namespace **3.** Choose a name rl-lecture mbunino Image ker Image with a baseline deployment and typical ML packages 4. Select custom Custom Image Jupyterlab X Visual Studio Code 5. Use Custom Image registry.cern.ch/mbunino/jupyterlab-gymnasium:torch-cpu-0.0.1 registry.cern.ch/mbunino/jupyterlab-gymnasium:torch-cpu-0.0.1 Advanced Options ECPU / RAM Specify the total amount of CPU and RAM reserved by your Notebook Server. For CPU-intensive workloads, you of Make sure that there more than 1 CPU (e.g. 1.5). Requested CPUs Requested memory in Gi are no spaces around 1 4 the image name! openlab

6

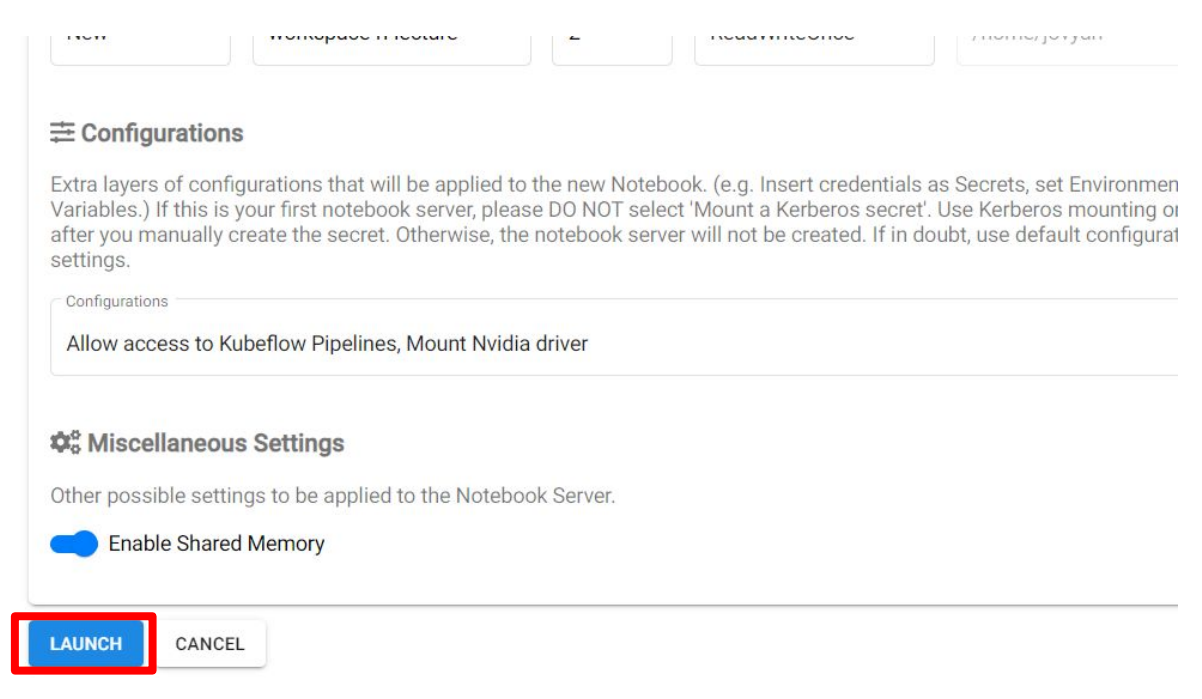

...and wait for the notebook server to be ready

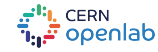

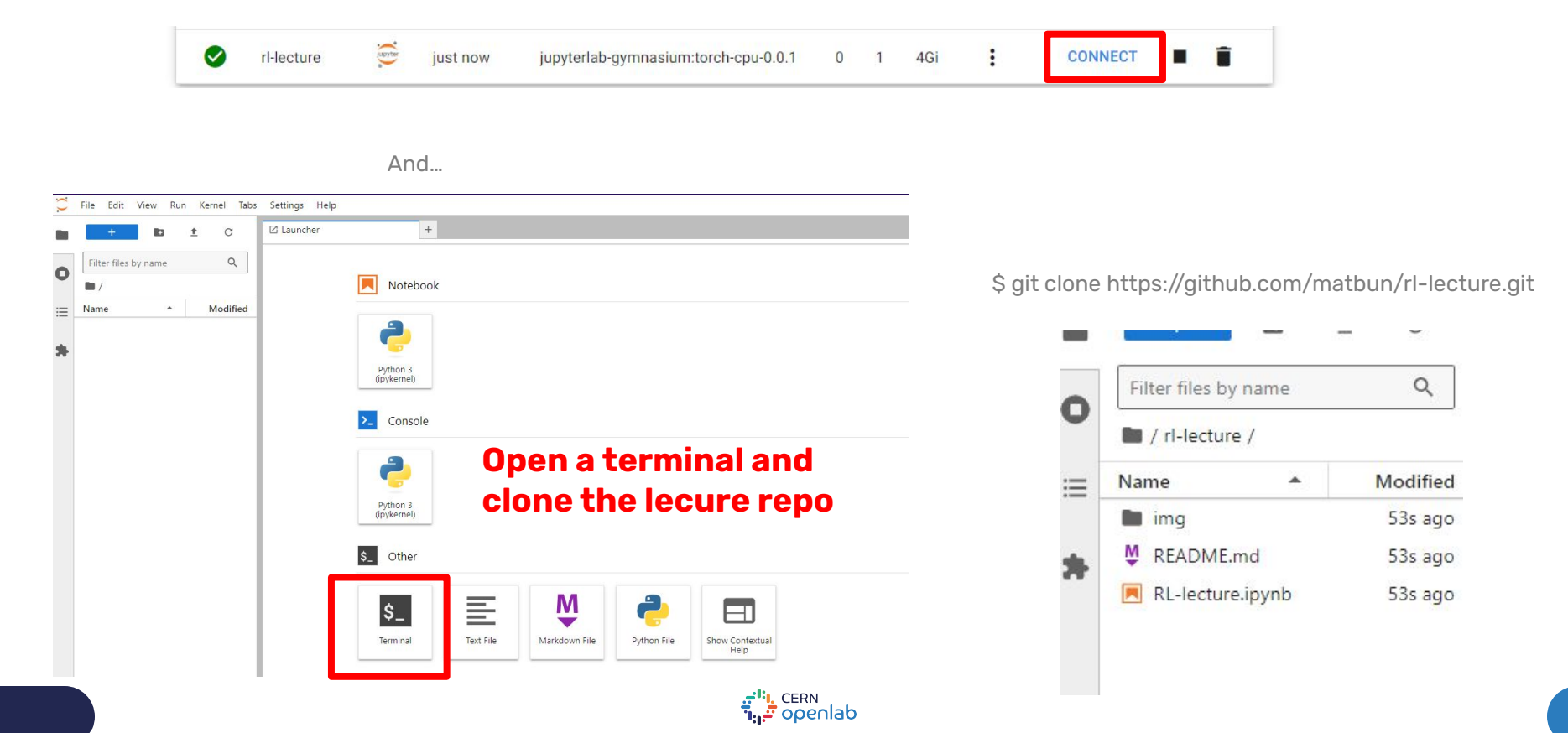

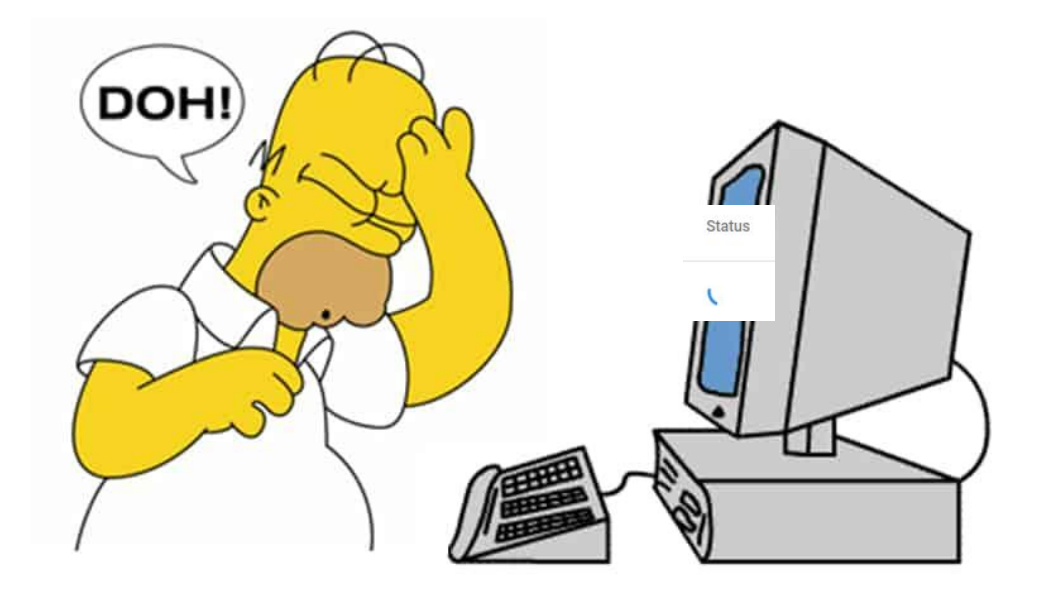

The notebook server may get stuck in pending state when too many requests are submitted... we discovered

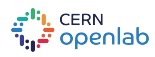

- 1. Use Colab: <u>https://colab.research.google.com/</u>
- 2. File > Open Notebook > GitHub
- 3. Input the notebook link:

https://github.com/matbun/rl-lecture/blob/main/RL-lecture.ipynb

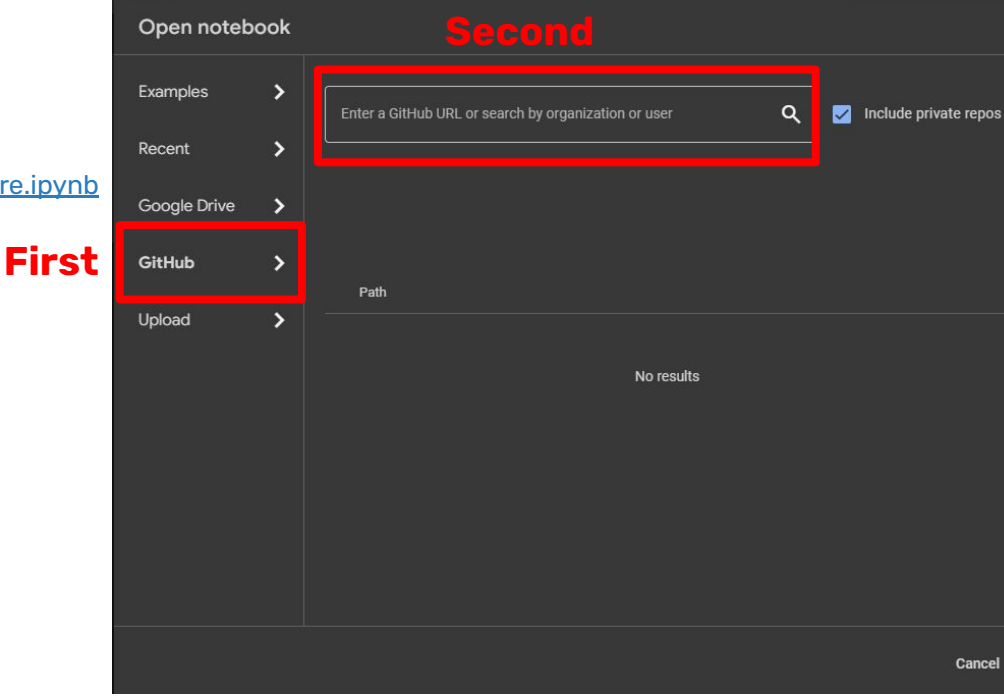

Launch the notebook

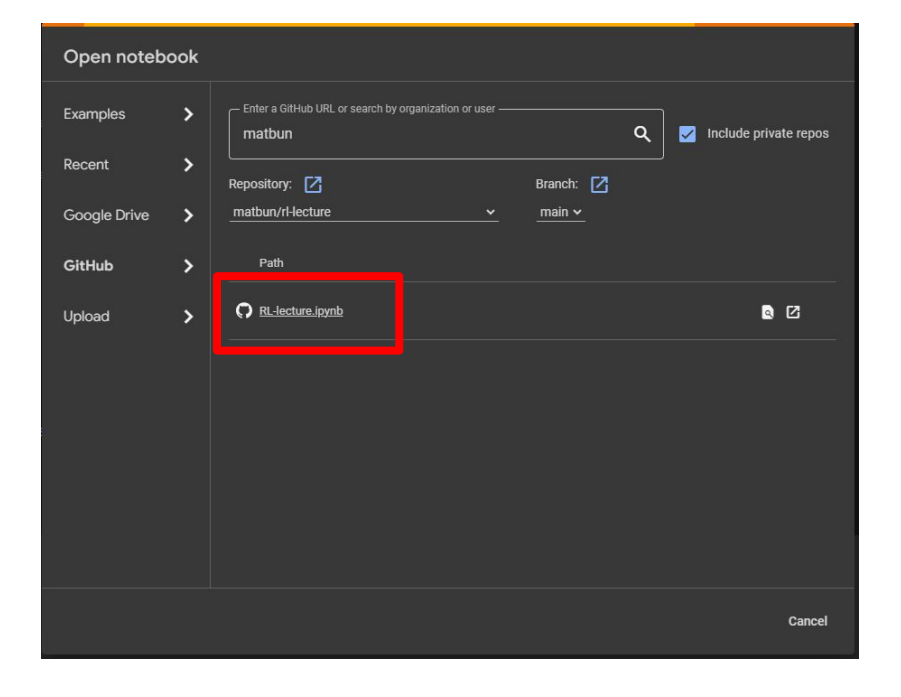

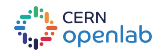

Install these packages in the top cell:

!pip install swig 1> /dev/null !pip install gymnasium[all] 1> /dev/null

!pip install swig 1> /dev/null
!pip install gymnasium[all] 1> /dev/null

import gymnasium as gym
from gymnasium import spaces
import numpy as np

D

from IPython import display
import matplotlib
import matplotlib.pyplot as plt
%matplotlib inline